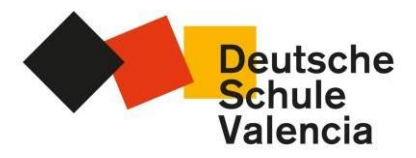

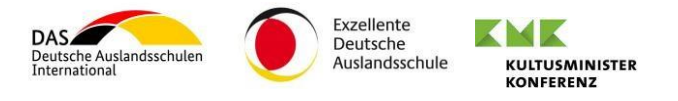

# Antrag auf einen Schulplatz an der DSV.

## ANMELDUNG AUF UNSERER PÄDAGOGISCHEN PLATTFORM PHIDIAS

Zunächst einmal registrieren Sie sich bitte auf unserer Plattform Phidias, die Sie unter folgender Adresse erreichen: <u>https://dsvalencia.phidias.es/register</u>

| ANTRAG AUF EINEN SCHULF<br>SOLICITUD DE PLAZA ESC                                                                                                    | tsche<br>ule<br>incia<br>PLATZ AN DER DSV<br>COLAR EN EL CAV                                                                                                    |
|----------------------------------------------------------------------------------------------------|----------------------------------------------------------------------------------------------------|
| Liebe Eltern,                                                                                                    | Titel registrieren                                                                                                    |
| in diesem Onlineprozess können Sie sich auf einen Schulplatz für Ihr<br>Kind/Ihre Kinder in der Grundschule oder am Gymnasium der<br>Deutschen Schule Valencia bewerben. Eine Aufnahme ist in der Regel<br>nur zum Schuljahresbeginn oder Habijahresbeginn möglich, allerdings<br>lediglich, wenn eine ausreichende Anzahl an Plotzen vorhanden ist.                                                                                                    | Name                                                                                                    |
| Zunächst registrieren Sie sich bitte auf unserer Schulplattform, indem<br>Sie das Formular auf der rechten Seite ausfüllen.                                                                                                    | Nachname                                                                                                    |
| Bitte lesen Sie die Anweisungen ausführlich, bevor Sie Ihre Daten<br>angeben. Die Bearbeitungsgebühr der Bewerbung beträgt 150 Euro<br>pro Familie und der Onlineprozess ist erst anch erfolgreicher Zahlung<br>abgeschlossen. Bitte beachten Sie, dass mit der Registrierung und der<br>Zahlung der Bearbeitungsgebühr keine Garantie auf einen Zhulplatz<br>besteht. Die Bearbeitungsgebühr keine Garantie auf einer Absage nicht<br>erstattbar. Wir bitten Sie, folgende Schritte vorzunehmen: | E-Hail Passwort (bitte vergeben Sie ein Passwort)                                                                                                    |
| Geben Sie die Daten Ihres Kindes/Ihrer Kinder an.<br>Wahlen Sie das gewünschte Schulghar aus.<br>Wahlen Sie die gewünschte Klassenstüte aus.<br>Laden Sie die ankungen Dateien hoch.<br>Nehmen Sie die Zahlung er Kreditkate vor.                                                                                                    | Passwort überprüfen                                                                                                    |
| Die Bewerbunsgfrist für Aufnahmen im September ist der 15.04., für<br>das 2. Halbjahr der 15.10.<br>Ab dem 1.5/1.11 erfolgen mögliche Zu-und Absagen.                                                                                                    | aigemeinen vucungsoestimmungen der<br>Kommunikationsphattform der DSV.<br>Al asignar su contraseña está aceptando el REGLAMENTO<br>DE ACCESO Y USO DE LA PLATAFORMA DE<br>COMUNICACION Y GESTIÓN DE LA DSV. |
| Ab dem 15.5/15.11. erfolgen Nachtrichten möglicher Wartelisteplätze.                                                                                                    | registrieren                                                                                                    |

Bitte füllen Sie das Formular auf der rechten Seite aus und schicken Sie es ab.

Sie erhalten automatisch eine E-Mail, in der Sie dazu aufgefordert werden, Ihr soeben erstelltes Konto zu bestätigen. Klicken Sie auf die Schaltfläche "Mein Konto bestätigen", um zu unserer Plattform weitergeleitet zu werden. Denken Sie daran, dass Ihr Benutzername Ihre E-Mail-Adresse ist.

| dsvalencia <   | mensajeria@phidias.com.co>                                                                                     |                     |
|----------------|----------------------------------------------------------------------------------------------------|---------------------|
| Para: test dsv |                                                                                                    | Vie 15/09/2023 9:04 |
|                | Hola Benjamin ,                                                                                                |                     |
|                | Gracias por registrarte!.                                                                                      |                     |
|                | Para iniciar por favor confirma tu correo a continuación:                                                      |                     |
|                | Verificar mi cuenta                                                                                            |                     |
|                | Si lienes problemas haciendo click en el botón de activación, copia la siguiente dirección en<br>tu navegador: |                     |
|                | https://dsvalencia.api.phidias.es/accounts/verify/vht9lxbn97n                                                  |                     |
|                |                                                                                                    |                     |

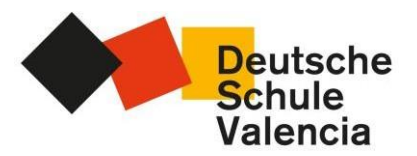

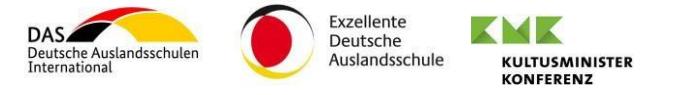

## **REGELN FÜR DIE VERWENDUNG VON PHIDIAS**

Wenn Sie sich zum ersten Mal bei PHIDIAS anmelden, akzeptieren Sie bitte unsere Nutzungsregeln, indem Sie zuerst auf "*lesen*" und dann auf "akzeptieren" klicken.

|                                                                                                    | Phidias                                                                                                    |
|----------------------------------------------------------------------------------------------------|----------------------------------------------------------------------------------------------------|
|                                                                                                    | ▼ Leer políticas de privacidad                                                                                                    |
| PI<br>Im Anhang (auf "lesen" klicken), finden Sie die Zugangs- und Nutzungsordnung.<br>Ihr Einverständnis mit der Zugangs- und Nutzungsordnung. En ei archivo adjunto<br>Marcando la casilla "Acep | Idias-Nutzungsrichtlinie / Normativa de uso de Phidias.<br>r de Kommunikatons- und Verwelungspietröm PHIDIAS auf Deutsch sowie auf Spenisch. Mit Ihrem Klick auf die Schahfläche "Annehmen" bestätigen Sie<br>(por fruor hag chicken leer), encontrar ei regiamento de acceso y uso de la platatoma do un sciación y gestión escolar PHIDIAS en alemán y español.<br>tan" confirma que ha leido y está de acuerdo con el reglamento de acceso y uso de PHIDIAS. Leer<br>( Acceptar) |
|                                                                                                    | Por favor leer las políticas para continuar                                                                                                    |
|                                                                                                    | 0 / 1 Políticas leidas                                                                                                    |

#### **ANMELDUNG IHRER KINDER**

Sobald Sie in PHIDIAS registriert sind, können Sie Ihre Kinder über das Menü Anmeldungen > *Einschreibung* ebenfalls registrieren.

| B   | Deutsche<br>Schule |   | Ang | pehórige        | A summer |  |
|-----|--------------------|---|-----|-----------------|----------|--|
|     | Weiter zu          |   | Ann | neldungen       |          |  |
| 5   | dashboard          |   |     |                 |          |  |
| ÷   | Profil             |   | +   | Schüler hinzufü | igen     |  |
|     | Kommunikation      | • |     |                 |          |  |
| :22 | Organisation       | • |     |                 |          |  |
| Ŀ   | Anmeldungen        | * |     |                 |          |  |
| E   | inschreibung       |   |     |                 |          |  |
| *   | Klassenzuordnung   | • |     |                 |          |  |
| 00  | Abrechnung         | • |     |                 |          |  |
| 00  | Links              | • |     |                 |          |  |
|     |                    |   |     |                 |          |  |

Wählen Sie im Dropdown-Menü zunächst einmal das Schuljahr aus, für das Sie einen Schulplatz beantragen möchten.

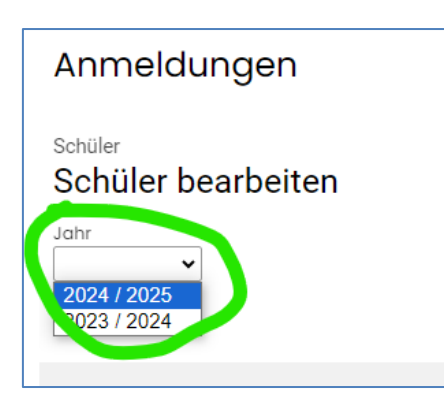

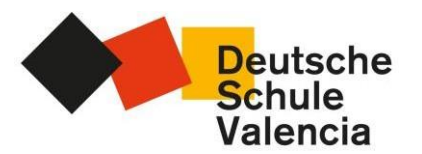

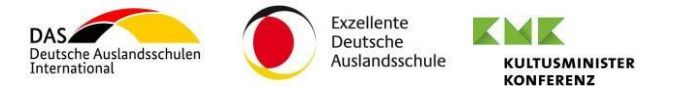

Wählen Sie anschließend im Dropdown-Menü die gewünschte Klassenstufe aus.

| Jahr<br>2023 / 2024 🗸  |
|------------------------|
|                        |
| Wählen Sie eine Klass. |
| Wählen Sie eine Klasse |
| 2023 / 2024            |
| 1. Klasse              |
| 2. Klasse              |
| 3. Klasse              |
| 4. Klasse              |
| 5. Klasse              |
| 6. Klasse              |
| 7. Klasse              |
| 8. Klasse              |
| 9. Klasse              |
| 10. Klasse             |
|                        |
|                        |

Im nächsten Schritt werden Sie aufgefordert, Angaben zu Ihrem Kind zu machen.

| Deutsche<br>Schule |                | Angehörige                               |
|--------------------|----------------|------------------------------------------|
|                    | Valencia       | Anmeldungen                              |
| ··· Wei            | ter zu         |                                          |
| 👪 da               | ashboard       | <sub>Schüler</sub><br>Schüler bearbeiten |
| 💄 Pro              | ofil           | ,                                        |
| 🖬 Ко               | ommunikation   | → 2023 / 2024 ▼                          |
| 🧟 Or               | ganisation     | , Klasse                                 |
| 🌲 An               | nmeldungen     | 2. Klasse                                |
| Einsc              | chreibung      | Vorname                                  |
| 🗢 Kio              | assenzuordnung | > Nachname                               |
| 🖬 Ab               | prechnung      | <b>,</b>                                 |
| cə Lin             | nks            | > Geschlecht<br>männlich •               |
|                    |                | Geburtstag                               |
|                    |                | Schüler hinzufügen Abbrechen             |

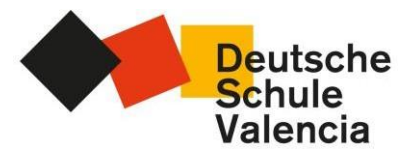

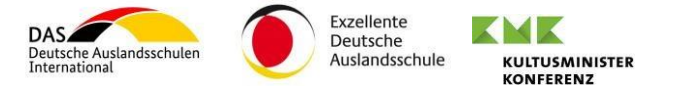

Sie haben Ihr Kind nun erfolgreich in PHIDIAS registriert. Wenn Sie weitere Kinder regristrieren möchten, wiederholen Sie diesen Vorgang bitte, indem Sie erneut auf *Schüler hinzufügen klicken*.

Bitte registrieren Sie im Anschluss den weiteren Erziehungsberechtigten Ihres Kindes, indem Sie auf weiteren Angehörigen hinzufügen klicken.

| E Deutsch                      | ne | benjamin temp inscr<br>Angehöriger Angehöriger Schülerin |
|--------------------------------|----|----------------------------------------------------------|
| Valencia                       | 3  | Anmeldungen                                              |
| Weiter zu                      |    | <b>.</b>                                                 |
| dashboard                      |    | Schüler                                                  |
| L Profil                       | >  |                                                          |
| C Kommunikation                | >  | Ana Test 2 2909<br>2023 / 2024 3. Klasse                 |
| 🙁 Organisation                 | >  |                                                          |
| 🍰 Anmeldungen                  | ~  | + Schüler hinzufügen                                     |
| Einschreibung                  |    |                                                          |
| S Klassenzuordnung             | >  | Eltern<br>register.form.relativesNotice                  |
| <ul> <li>Abrechnung</li> </ul> | >  | benjamin temp inscr                                      |
| cə Links                       | >  | + Angehörigen hinzufügen                                 |
|                                |    | Ana Test 2 2909<br>2023 / 2024 3. Klasse → Fortsetzen    |

Bei der Anmeldung des weiteren Erziehungsberechtigten ist es wichtig, dass Sie das Kästchen ankreuzen, in dem sich Ihr Kind oder Ihre Kinder befinden.

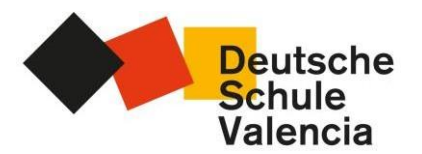

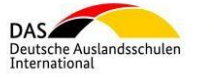

Exzellente Deutsche Auslandsschule

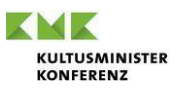

| Eltern<br>register.form.relativesNotice |
|-----------------------------------------|
| benjamin temp inscr                     |
| Verwandte bearbeiten                    |
| Vorname                                 |
| Nachname                                |
| Geschlecht<br>weiblich 🗸                |
| Für Schüler<br>Ana Test 2 2909          |
| Angehörigen hinzufügen Abbrechen        |

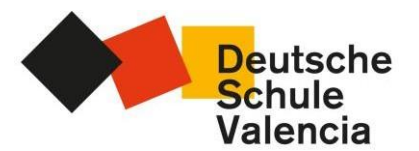

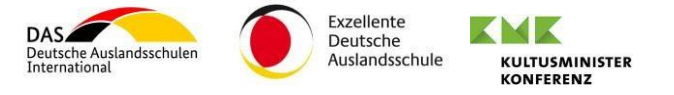

## ONLINE-BEWERBUNGSVERFAHREN FÜR EINEN SCHUPLATZ AN DER DSV

Sobald Ihre Kinder und beide Erziehungsberechtigten registriert sind, gehen Sie bitte auf das Menü Organisation>Online-Formulare, wo der Vorgang " Antrag auf einen Schulplatz an der DSV" für jedes Ihrer Kinder verfügbar ist.

| E Deutsche         | benjamin temp inscr<br>Angehöriger               | Ana Test 2 2909<br>Schülerin                  |                      |              |                  |         |
|--------------------|--------------------------------------------------|-----------------------------------------------|----------------------|--------------|------------------|---------|
| Valencia           | Jahr                                             | alle Jahre 🗸                                  |                      |              |                  |         |
| Weiter zu          | Anzahl                                           | 1 Vorgänge                                    |                      |              |                  |         |
| dashboard          | Offene Online-Formulare                          | 9                                             |                      |              |                  | ~       |
| L Profil →         |                                                  |                                               |                      |              |                  |         |
| Kommunikation >    | Prozess                                          |                                               |                      | Beschreibung | frist            |         |
| 🟩 Organisation 🗸   | Antrag auf einen Schulplatz<br>CAV (2023 / 2024) | an der DSV / Solicitud de plaza escolar en el | Test 2 2909 ,<br>Ang |              | Juni 30,<br>2024 | starten |
| Kalender           |                                                  |                                               |                      |              |                  |         |
| Nachverfolgungen   |                                                  |                                               |                      |              |                  |         |
| Online-Formulare   | Abgeschlossene Online-                           | Formulare                                     |                      |              |                  | >       |
| Dokumente          |                                                  |                                               |                      |              |                  |         |
| 🎝 Anmeldungen >    |                                                  |                                               |                      |              |                  |         |
| Klassenzuordnung > |                                                  |                                               |                      |              |                  |         |
| Abrechnung         |                                                  |                                               |                      |              |                  |         |

Das Verfahren besteht aus mehreren Schritten, in denen Sie aufgefordert werden, Angaben zu Ihrem Kind/Ihren Kindern und zu den Erziehungsberechtigten zu machen:

- Angaben Ihres Kindes
- Daten zur Familie
- Weitere Informationen über den/die Schüler/in
- Weitere Informationen über den 1. Erziehungsberechtigten
- Weitere Informationen über den 2. Erziehungsberechtigten
- Dokumente
- Anmeldung
- Zahlung

Bei den meisten Schritten handelt es sich um verpflichtende Angaben.

Im Folgenden werden einige wichtige Schritte des Verfahrens genauer erläutert, die Sie beachten sollten:

#### ANGABEN IHRES KINDES

Dies ist der erste Schritt im Onlineprozess, bei dem Sie dazu aufgefordert werden, Angaben zu Ihrem Kind zu machen. Am Ende dieser Angaben taucht folgende Frage im Dropdown-Feld auf: Ist das ausgewählte Kind das erste Kind, für das Sie sich auf einen Schulplatz bewerben? Es ist wichtig, dass Sie JA oder NEIN auswählen und im Anschluss auf die Schaltfläche Enroll klicken.

| lst das ausgewäh | lte Kind daar ste Kind, für das Sie sich auf einen Schulplatz bewerben? /¿Es el primer hijo que inscribes? |
|------------------|----------------------------------------------------------------------------------------------------|
| SI               | ~                                                                                                    |
|                  |                                                                                                    |
| Enroll           |                                                                                                    |
| weiter (Fan      | niliendaten/Datos familia) >>                                                                              |
| weiter (Fan      | hiliendaten/Datos familia) >>                                                                              |

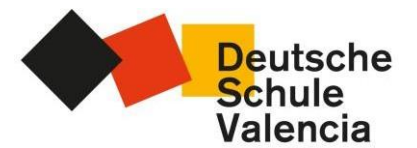

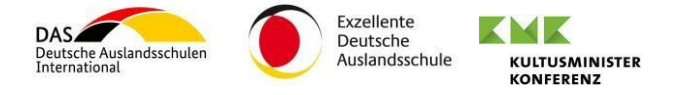

Im Anschluss werden Sie zum nächsten Schritt Familiendaten weitergeleitet.

Siguiente (Familiendaten/Datos familia) >>

## SCHRITT DOKUMENTE

Im Schritt "Dokumente" müssen Sie verschiedene Dokumente hochladen, vorzugsweise im PDF-Format. Für jedes dieser Dokumente müssen Sie auf die Schaltfläche *Datei auswählen* klicken und nach dem Dokument auf der Festplatte Ihres PCs oder Laptops suchen.

| _        |                               |   |                                                                                                    |
|----------|-------------------------------|---|----------------------------------------------------------------------------------------------------|
| =×       | Deutsch<br>Schule<br>Valencia | e | Benjamin test dsv 02 x<br>formilar<br>procesos →                                                          |
|          | Filtrar menú                  |   | Antrag auf einen Schulplatz an der DSV / Solicitud de plaza escolar en el CAV                             |
| 8        | Panel de inicio               |   | Madre, padre, tutor 💩 test dsv 02 , Benjamin                                                              |
| ÷        | Perfil                        | > | Estudiante 🚨 Test 05 , Ana (5. Klasse)                                                                    |
|          | Comunicación                  | > | Paso 6 de 8 Dokumente/Documentación                                                                       |
| <u>.</u> | Organización                  | > | Bitte fügen Sie die angegebenen Dokumente bei./Por favor, adjunte la documentación indicada.              |
| 2        | Admisiones                    | > |                                                                                                    |
| ۲        | Matrícula                     | > |                                                                                                    |
| œ        | Tesorería                     | > | Ausweis/Reisepass des Seleccionacarchivo Ninguno archivo selec.<br>Kindes/DNI/Posaporte de mi hijo/o,     |
| GÐ       | Pasarelas                     | > | Motivación Seleccionar archivo Ninguno archivo selec.                                                     |
|          |                               |   | Zeugnisse des Schulighres 2020/21 / Notos Seleccionar archivo Ninguno archivo selec.<br>del curso 2020/21 |
|          |                               |   | Zeugnisse des Schuljohres 2021/22 / Notos Seleccionar archivo Ninguno archivo selec.<br>del curso 2021/22 |
|          |                               |   | Zeugnisse des Schuljahres 2022/23 / Notos Seleccionar archivo Ninguno archivo selec.<br>del curso 2022/23 |
|          |                               |   |                                                                                                    |
|          |                               |   |                                                                                                    |
|          |                               |   | << Anterior (Weitere Daten der Mutter/Otros datos de la madre) Siguiente (Anmeldung / Inscripción) >>     |
|          |                               |   |                                                                                                    |

### AUSWAHL: BEWERBUNG UM EINEN SCHULPLATZ AN DER DSV

In diesem Schritt wählen Sie im Dropdown-Menü bitte die Option "Petición Plaza DSV" aus und klicken auf *Enroll*, um mit der Zahlung fortzufahren.

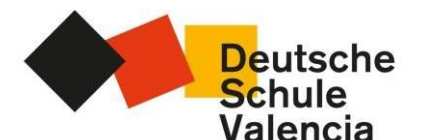

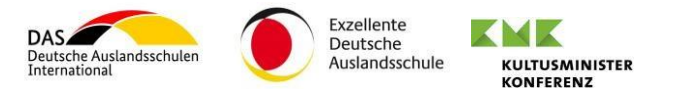

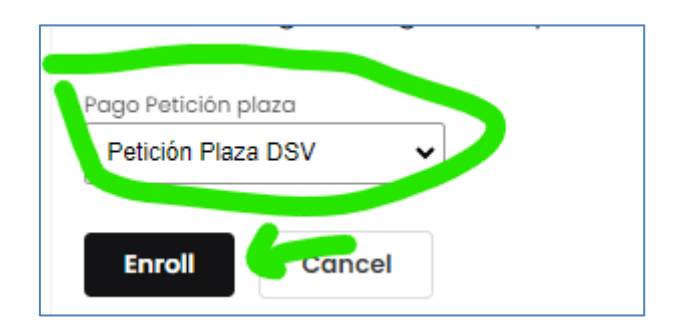

Wenn es sich um das erste Kind, für welches Sie ein Schulplatz beantragen, handelt, werden Sie zum Zahlungsvorgang weitergeleitet.

Siguiente (Zahlung/Pago) >>

Andernfalls zeigt das System folgende Schaltfläche an:

```
Siguiente (Wichtige Informationen/Información Importante) >>
```

#### SCHRITT ZAHLUNG

In diesem letzten Schritt müssen Sie die Zahlung in Höhe von 150€ per Kreditkarte vornehmen. Klicken Sie auf die Schaltfläche "150 € bezahlen", um das Fenster zu öffnen, in dem Sie Ihre Kreditkartendaten eingeben können.

| Deutsc<br>Schule<br>Valenci                               | che<br>ia | Benjamin test dsv 02 x<br>familiar<br>procesos →                                 |                                                                                                    | 6                                        |
|-----------------------------------------------------------|-----------|----------------------------------------------------------------------------------|----------------------------------------------------------------------------------------------------|------------------------------------------|
| <ul> <li>Filtrar menú</li> <li>Panel de inicio</li> </ul> |           | Antrag auf einen Schulplatz an                                                   | der DSV / Solicitud de<br>Redsys - Opera                                                              | e plaza escolar en el CAV                |
| L Perfil                                                  | >         | Estudiante Statutor Statutor Estudiante                                          | sis.redsys.es/sis/realizarPago                                                                        | © > ₹ @ Ø                                |
| Comunicación Organización                                 | >         | Paso 8 de 8 Zahlung / Pago<br>Para finalizar el proceso de petición de plaza     | Comercia Global Payments                                                                              | Castellano ✓                             |
| <ul> <li>Admisiones</li> <li>Matrícula</li> </ul>         | >         | bancaria.<br>Um den Anmeldevorgang abzuschließen, klic<br>Ihrer Kreditkarte vor. | 1 Seleccione metodo de metodo de 2 Comprobac                                                          | ión 🗈 3 Solicitando 🔁 4. Resultado 🖒     |
| <ul> <li>Tesorería</li> <li>Pasarelas</li> </ul>          | >         | Concepto                                                                         | Datos de la operación                                                                                 | Pagar con Tarjeta 🛛 visa 😂 😂 📼 🗷 😁 🚥 🕿 ^ |
|                                                           |           | Verwaltungsgebühr_Tasa de gesti ön<br>Total Esperando respuesta del pago         | Importe 100,00 €<br>Comercio: Colegio Alemán<br>(ESPAÑA)                                              | N° Tarjeta:                              |
|                                                           |           | << Anterior (Anmeldung / Inscripción)                                            | Terminal:         351000625-1           Pedido:         1694766672                                    |                                          |
|                                                           |           |                                                                                  | Fecha:         15/09/2023         10:32           Descripción producto:         553703         553703 | Cancelar Pagar                           |
|                                                           |           |                                                                                  | VISA englanced SafeKey                                                                                |                                          |
|                                                           |           | L                                                                                | U/Secure ProtectRung                                                                                  | v                                        |

Sobald die Zahlung erfolgt ist, werden Sie auf dem Bildschirm aufgefordert, zum letzten Schritt überzugehen.

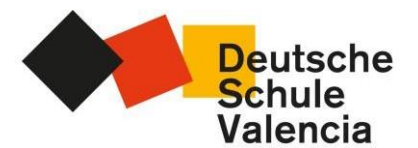

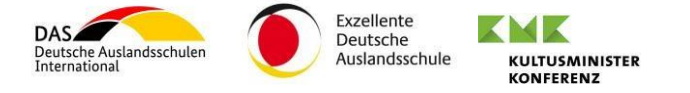

Siguiente (Wichtige Informationen/Información Importante ) >>

Bei auftretenden Problemen beim Zahlungsgvorgang, können Sie die Seite neu laden und es erneut versuchen.

## WETERE WICHTIGE INFORMATIONEN ÜBER DAS BEWERBUNGSVERFAHREN FÜR EINEN SCHULPLATZ AN DER DSV

Die Gebühr von 150 € ist eine einmalige Bearbeitungsgebühr, unabhängig von der Anzahl der Kinder, für die Sie einen Platz beantragen. Auch wenn Sie einen Platz für mehrere Kinder beantragen, beträgt die zu zahlende Summe 150 €.

Rückmeldungen werden Anfang November, bzw. Anfang Mai versendet. Zwischenzeitliche Anfragen können leider nicht beantwortet werden.

Die Daten des Prozesses werden gespeichert, während Sie die Schritte abschließen, Sie können die Registrierung daher an einem anderen Tag fortsetzen. Sie können jederzeit über das Menü Organisation>Prozesse zum Prozess zurückkehren. Die Adresse, um erneut auf unsere Plattform zuzugreifen und den Registrierungsprozess fortzusetzen, lautet: <u>https://dsvalencia.phidias.es/</u> Sollten Sie technische Fragen zum Onlineprozess haben, schreiben Sie uns bitte eine E-Mail-Adresse an: <u>phidias@dsvalencia.org</u>.

Vielen Dank für Ihr Interesse an der DSV.